# Оглавление:

| 1.  | Подключение к системе                                          | 2   |
|-----|----------------------------------------------------------------|-----|
| 2.  | Ручное создание и заполнение отчетов                           | 2   |
| 3.  | Загрузка отчетов из сторонних учетных систем                   | 4   |
| 4.  | Поиск отчета                                                   | 6   |
| 5.  | Редактирование отчётов                                         | 7   |
| 6.  | Серые клетки в отчете и в них ничего не заполняется            | 7   |
| 7.  | Файл открывается только для чтения                             | 7   |
| 8.  | Пересчет отчета                                                | 8   |
| 9.  | Проверка отчета                                                | 8   |
| 10. | Отправка отчета в ЦУ                                           | 9   |
| 11. | Статус отчета «Принят/отклонен/на проверке»                    | 9   |
| 12. | Недоступны кнопки «Отправить в ЦУ», «Пересчитать», «Проверить» | .10 |
| 13. | Превышено количество допустимых сессий                         | .10 |

## 1. Подключение к системе

- а. Доступ к Системе удаленного пользователя осуществляется посредством сети Интернет, с использованием интернет-браузера. Вход в систему вы можете найти на официальном сайте ОГБУЗ «МИАЦ» - медицинским организациям в разделеМедорганизациям -> Парус Мониторинг.
- b. После перехода по предоставленному для доступа к Системе адресу, в браузере откроется окно входа в Систему. В нем необходимо ввести имя пользователя и пароль и нажать кнопку «ОК». (Для примера возьмем «Буйская ГБ»)

|                  | Сведение отчетности | OnLine! |
|------------------|---------------------|---------|
| Организация:     | DZKO                | •       |
| Пользователь:    | БУЙСК_ГБ_МОН        |         |
| Пароль:          | ••••••              |         |
| Сохранить пароль |                     |         |
|                  | ОК                  | Справка |

**с.** Если у вас нет имени пользователя и пароля, то обратитесь к Администратору по телефону 8 (4942) 33-03-03 (доб. 3) или по почте <u>parus@miac.dzo-kostroma.ru</u> для его получения.

#### 2. Ручное создание и заполнение отчетов

а. Для добавления отчета необходимо в контекстном меню и выбрать пункт «Добавить».

| 🗹 Пе | ервичные о | гчеты       | <u>୧</u>                     |                      | $\bigcirc$ $\checkmark$ = $\checkmark$ | ) > <                      | fi 🖌 🛧 🖉        | Действия 🔻                           |
|------|------------|-------------|------------------------------|----------------------|----------------------------------------|----------------------------|-----------------|--------------------------------------|
| ~    | Дата       | Форма       | Контрагент<br>(наименование) | Статус               | Принят                                 | Отправлен в<br>центр учета | Примечание МИАЦ | Примечание                           |
| •    | 01.10.2016 | СмертЕженед | ОГБУЗ «Буйская ЦРБ»          | Пересчитан, проверен | На проверке                            | Да                         |                 | !Форма отчета гот<br>для заполнения. |

b. Появится окно параметров добавления.

| Первичные отчеты: Добавле     | ние                   | 8                 |                 | Пр              |
|-------------------------------|-----------------------|-------------------|-----------------|-----------------|
| Форма отчета:                 |                       | <u>A</u>          | Это обязательно | ре значение. пр |
| Дата:                         |                       | <u>A</u>          |                 | He              |
| Контрагент:<br>(мнемокод)     |                       | <u>A</u> -        | •••             | Пр              |
| Контрагент:<br>(наименование) |                       | <u>A</u>          | •••             | Пр              |
| Примечание:                   |                       |                   |                 | He              |
|                               |                       |                   |                 |                 |
| Сохранять историю:            |                       | Нет 💌             |                 |                 |
| 🔲 Хранить только после        | днюю запись в истории |                   |                 |                 |
|                               |                       |                   |                 |                 |
|                               |                       | ОК Отмена Справка | ĺ               |                 |

с. В поле «Форма отчета» выберите форму добавляемого отчета. (Для примера возьмем отчет «Объемы мед. помощи населению»)

| <ul> <li>Каталог недоступен</li> <li>Кострома</li> <li>О1. Мониторинг по снижению смертности</li> <li>О3. Организация медицинской помощи гражданам, прибит</li> <li>О4. Объемы медицинской помощи пражданам, прибит</li> <li>О5. Направления на санитарно-курортное лечение</li> <li>О6. Численность и структура кадров</li> <li>О7. Выезды скорой помощи</li> <li>О9. Освидетельствование иностранных граждан</li> <li>О1. Оплата труда руководителей</li> <li>13. Регистр СРМ</li> <li>14. План мероприятний "Дорожная карта"</li> <li>15. ЗП-адрав</li> <li>О1. ЗП-образование</li> <li>18. Регистрация на госуслугах</li> </ul>                                    |
|----------------------------------------------------------------------------------------------------|
| <ul> <li>Кострома</li> <li>П. Мониторинг по снижению смертности</li> <li>ОЗ. Организация медицинской помощи гражданам, прибик</li> <li>Ф 44. Объемы медицинской помощи гражданам, прибик</li> <li>О 4. Объемы медицинской помощи населению</li> <li>О 5. Направления на санитарно-курортное лечение</li> <li>О 6. Численность и структура кадров</li> <li>О 7. Выезды скорой помощи</li> <li>О 9. Освидетельствование иностранных граждан</li> <li>О 10. Стационар на дому</li> <li>О 11. Оплата труда руководителей</li> <li>З Регистр СРМ</li> <li>15. ЗП-адрав</li> <li>О 3. Побразование</li> <li>Т. Телемедицина</li> <li>В. Регистрация на госуслугах</li> </ul> |
| <ul> <li>П. Мониторинг по снижению смертности</li> <li>О. Организация медицинской помощи гражданам, прибыт</li> <li>О. Объемы медицинской помощи населению</li> <li>О. Направления на санитарно-курортное лечение</li> <li>О. Направления на санитарно-курортное лечение</li> <li>О. Капревления на санитарно-курортное лечение</li> <li>О. Стационар на дому</li> <li>О. Стационар на дому</li> <li>О. Оплата труда руководителей</li> <li>З. Регистр СРМ</li> <li>15. ЗП-адрав</li> <li>Г. ЗП-адрав</li> <li>Г. ЗП-адрав</li> <li>Т. Телемедицина</li> <li>В. Регистрация на госуслугах</li> </ul>                                                                   |
|                                                                                                    |
| <ul> <li>• 04. Объемы медицинской помощи населению</li> <li>05. Направления на санитарно-курортное лечение</li> <li>06. Численность и структура кадров</li> <li>07. Выезды скорой помощи</li> <li>09. Освидетельствование иностранных граждан</li> <li>10. Стационар на дому</li> <li>11. Оплата труда руководителей</li> <li>13. Регистр СРМ</li> <li>14. План мероприятний "Дорожная карта"</li> <li>15. ЗП-здрав</li> <li>16. ЗП-образование</li> <li>17. Телемедицина</li> <li>18. Регистрация на госуслугах</li> </ul>                                                                                                    |
| <ul> <li>О5. Направления на санитарно-курортное лечение</li> <li>О6. Численность и структура кадров</li> <li>О7. Выезды скорой помощи</li> <li>09. Освидетельствование иностранных граждан</li> <li>О1. Стационар на дому</li> <li>11. Оплата труда руководителей</li> <li>13. Регистр СРМ</li> <li>14. План мероприятний "Дорожная карта"</li> <li>15. 3П-здрав</li> <li>16. ЗП-образование</li> <li>17. Телемедицина</li> <li>18. Регистрация на госуслугах</li> </ul>                                                                                                    |
| <ul> <li></li></ul>                                                                                                    |
|                                                                                                    |
|                                                                                                    |
|                                                                                                    |
|                                                                                                    |
|                                                                                                    |
| <ul> <li>Пан мероприятний "Дорожная карта"</li> <li>15. ЗП-здрав</li> <li>16. ЗП-образование</li> <li>17. Телемедицина</li> <li>18. Регистрация на госуслугах</li> </ul>                                                                                                    |
| - 👕 15. ЗП-здрав<br>- 👕 16. ЗП-образование<br>- 👕 17. Телемедицина<br>- 👕 18. Регистрация на госуслугах                                                                                                    |
| - 👕 16. ЗП-образование<br>- 👕 17. Телемедицина<br>- 👕 18. Регистрация на госуслугах                                                                                                    |
| — 👕 🗌 17. Телемедицина<br>— 📺 🔄 18. Регистрация на госуслугах                                                                                                    |
| — 🛅 18. Регистрация на госуслугах                                                                                                    |
|                                                                                                    |
| — 🛅 🗌 20. Запись на прием к врачу                                                                                                    |
| — 🛅 🗌 21. Структурные преобразования сети                                                                                                    |
| 🕀 🛅 🗌 22. Иммунизация и заболеваемость                                                                                                    |
| — 🛅 🗌 23. Точки ВСПД                                                                                                    |
| — 🛅 🗌 24. Отчет об ИТ и ЛВС                                                                                                    |
| 🕀 🛅 🗋 25. Отдел мониторинга МТС МО                                                                                                    |
| — 🛅 🗌 26. Сведения о структуре зп                                                                                                    |
| — 🛅 🖸 27. Диспансеризация                                                                                                    |
| 🕀 🛅 🗌 28. Смертность на участках                                                                                                    |
| — 🛅 🗆 29. Укомплектованность врачей и комп. техники                                                                                                    |
| 💼 🗋 30. Мониторинг ситуации на дорогах                                                                                                    |
| OK Omous Cossers                                                                                                    |
|                                                                                                    |

- d. В поле «Дата отчета» укажите дату добавляемого отчета.
- е. В поле «Контрагент» укажите мнемокод (краткое наименование) контрагента.

| Контрагенты              | Сонтрагенты |                                    |          |          |   |  |  |  |
|--------------------------|-------------|------------------------------------|----------|----------|---|--|--|--|
| - 🖬 🗸 Каталог недоступен | Контрагенты |                                    |          | Действия | • |  |  |  |
| — П каталог недоступен   | Мнемокод    | Наименование                       |          |          |   |  |  |  |
|                          | БУЙСК_ГБ    | ОГБУЗ "Буйская городская больница" |          |          |   |  |  |  |
|                          |             |                                    |          |          |   |  |  |  |
|                          |             |                                    |          |          |   |  |  |  |
|                          |             |                                    |          |          |   |  |  |  |
|                          |             |                                    |          |          |   |  |  |  |
|                          |             |                                    |          |          |   |  |  |  |
|                          |             |                                    |          |          |   |  |  |  |
|                          |             |                                    |          |          |   |  |  |  |
|                          |             |                                    |          |          |   |  |  |  |
|                          |             |                                    |          |          |   |  |  |  |
|                          |             |                                    |          |          |   |  |  |  |
|                          |             |                                    |          |          |   |  |  |  |
|                          | ·           |                                    |          | Ganage   |   |  |  |  |
| 4                        |             |                                    | OK OTMEH | а Справи | a |  |  |  |

| Первичные отчеты: Доб         | авление                  | 8                 |
|-------------------------------|--------------------------|-------------------|
| Форма отчета:                 | Объемы мед. помощи       |                   |
| Дата:                         | 02.10.2015               |                   |
| Контрагент:<br>(мнемокод)     | БУЙСК_ГБ                 |                   |
| Контрагент:<br>(наименование) |                          |                   |
| Примечание:                   |                          |                   |
|                               |                          |                   |
|                               |                          |                   |
| Сохранять историю:            |                          | Нет 🔻             |
| 📃 Хранить только по           | следнюю запись в истории |                   |
|                               |                          |                   |
|                               |                          |                   |
|                               |                          | ОК Отмена Справка |

f. После заполнения всех полей необходимо нажать на кнопку «ОК». Добавленный отчет появится в списке отчетов текущего каталога.

# 3. Загрузка отчетов из сторонних учетных систем

а. Для загрузки отчетов из сторонних учетных систем необходимо в контекстном меню выбрать пункт «Загрузка/выгрузка в пользовательском формате – Загрузить отчеты».

|         | Масштаб: | Нормальный | 💌 Интерфей  | існая схема: | жо<br>же | lapyc (         | 3 - Цен      | пр Уче | eta 🔻 | ?    | > |
|---------|----------|------------|-------------|--------------|----------|-----------------|--------------|--------|-------|------|---|
|         |          |            |             |              |          |                 |              |        |       |      |   |
|         | + 6 4    |            | Z = V       | →←           |          | J               |              | R      | Дейст | гвия | • |
|         |          |            | Отправлен в | Covpaulars   |          | Храни           | ть толь      | ко     |       |      |   |
| стояние | Проверен | Принят     | центр учета | историю знач | ений     | после<br>истори | днюю і<br>14 | зерсию |       | Стат | Ŋ |

b. Откроется окно параметров загрузки:

| Загрузка в пользователь            | ском формате      |                 | ۲      |  |  |
|------------------------------------|-------------------|-----------------|--------|--|--|
| Файл для загрузки:                 | D:\228M01.TXT     | 06:             | зор_   |  |  |
| Кодировка:                         |                   | Windows-1251 (W | IN) 🔻  |  |  |
| Дата отчета:                       | 0                 | 1.07.2012       | •      |  |  |
| Контрагент:                        | TestAgent         |                 |        |  |  |
| Формат:                            | z0503128(2012     | .10)            |        |  |  |
| 🗹 Обновлять суще                   | твующие отчеты    |                 |        |  |  |
| Пересчитывать о                    | тчеты после загру | зки             |        |  |  |
|                                    |                   |                 |        |  |  |
| Показывать протокол после загрузки |                   |                 |        |  |  |
|                                    |                   |                 |        |  |  |
|                                    |                   | ОК Отмена С     | правка |  |  |

- с. В появившемся окне в поле «Файл для загрузки» укажите путь к txt-файлу, содержащему данные выгруженного отчета.
- d. В поле «Дата отчета» укажите дату загружаемого отчета.
- е. В поле «Контрагент» укажите мнемокод (краткое наименование) контрагента.
- f. В поле «Формат» выберите формат загрузки, соответствующий форме отчета. Мнемокод формата должен содержать букву «z» - что означает «формат загрузки», номер формы и дату версии формата. Например, для загрузки отчета по форме 0503127, необходимо выбрать формат с мнемокодом z0503127(2012.10). При этом дата версии может отличаться от 2012.10, необходимо выбирать формат имеющий дату версии, ближайшую к дате отчета.
- g. Все остальные параметры должны соответствовать представленному выше рисунку.
- h. Нажмите кнопку «ОК». При успешной загрузке в новой вкладке откроется протокол загрузки отчета, в конце которого должна присутствовать запись «Загрузка завершена успешно». В случае если присутствуют ошибки, то необходимо обратиться в сопровождающую организацию.
- і. В списке отчетов должен появиться загруженный отчет.
- j. После этого следует обязательно открыть отчет и сохранить значения. Для этого нужно вызвать на этом отчете контекстное меню, щелкнув правой кнопкой мыши, и выбрать пункт «Исправить значения».

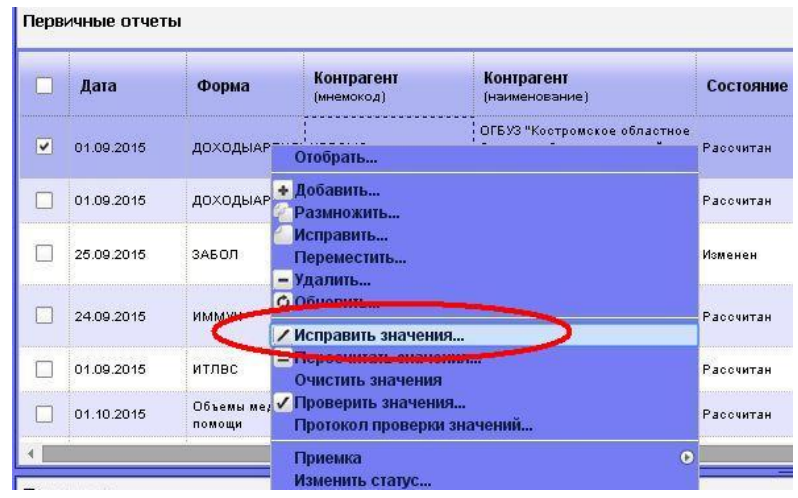

В открывшейся вкладке отчета необходимо вызвать контекстное меню и выбрать пункт «Сохранить значения».

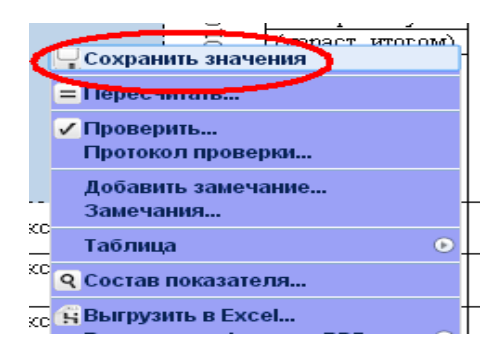

#### 4. Поиск отчета

а. Для того, чтобы найти в списке отчетов нужный отчет, необходимо в контекстном меню нужно выбрать пункт «Отобрать»:

| Парус® Сведение отчетнос                    | ти                                                    |                   |                |                               | 1        | Масштаб: Но | ормальный 🔻 | Интерфейсн                 | ая схе          |
|---------------------------------------------|-------------------------------------------------------|-------------------|----------------|-------------------------------|----------|-------------|-------------|----------------------------|-----------------|
| Первичные<br>отчеты                         |                                                       |                   |                |                               |          |             |             |                            |                 |
| Каталоги                                    | - 🗘 Действия 🔻                                        | Первичные отчеть  | ı              |                               | 9        |             |             |                            | €               |
| — П Каталог недоступен — Каталог недоступен | пен                                                   | Дата              | Форма          | Контрагент<br>(наименование)  |          | Проверен    | Принят      | Отправлен в<br>центр учета | <sup>3</sup> Пр |
|                                             | руиская районная оолі                                 | ✓ 01.09.2015      | Выезды сп      | ОГБУЗ "Буйская г<br>больница" | ородская | Да          | Да          | Да                         |                 |
|                                             |                                                       | 01.08.2015        | Выезды сп      | ОГБУЗ "Буйская г<br>больница" | ородская | Да          | Да          | Да                         |                 |
| b. Появит                                   | ся окно параме                                        | етров отбор       | a:             |                               |          |             |             |                            |                 |
|                                             | 01.07.2015 Вые<br>ервичные отчеты: Отбо               | алы сп ОГБУ<br>ор | З "Буйская гор | одская Па                     |          | Ла          | Ла          | <b>.</b>                   |                 |
|                                             | Общие —                                               | ~P                |                |                               |          |             |             |                            |                 |
|                                             | Форма:                                                |                   |                |                               |          |             |             |                            |                 |
|                                             | Контрагент:                                           |                   |                |                               |          |             | •••         |                            |                 |
|                                             | Контрагент:                                           |                   |                |                               |          |             |             |                            |                 |
|                                             | (наименование) Дата с:                                |                   | •              | по:                           |          |             | •           |                            |                 |
|                                             |                                                       |                   |                |                               |          |             |             |                            |                 |
|                                             | <ul> <li>Состояние отчета —</li> <li>Новый</li> </ul> | Изменен           | 🗸 Расчита      | н 🗸 В с                       | воде     | 🗸 Загру     | жен         |                            |                 |
|                                             | Состояние проверки                                    | I                 |                | Напрарараци                   |          |             |             |                            |                 |
|                                             | Проверенные                                           |                   | •              | пепроверен                    | пыс      |             |             |                            |                 |
|                                             | Отправка<br>Отправленные                              |                   | <b>v</b>       | ] Не отправле                 | нные     |             |             | ) (                        |                 |
|                                             | Сохранять историю                                     | значений —        | _              |                               |          |             |             |                            |                 |
|                                             | ⊻ да                                                  | I He              | T              |                               | V no san | bocy        |             |                            |                 |
|                                             | Хранить только посл<br>Да                             | теднюю запись в   | вистории       | ] Нет                         |          |             |             |                            |                 |
|                                             |                                                       |                   |                |                               |          |             |             |                            |                 |
|                                             |                                                       |                   |                | ОК                            | Отмена   | Очистить    | Справка     |                            |                 |
|                                             |                                                       |                   |                |                               |          |             |             |                            |                 |

- с. В поле «Форма» выберите форму добавляемого отчета.
- d. Если необходимо, можно еще указать дату отчета в поле «Дата с» и мнемокод (краткое наименование) контрагента в поле «Контрагент».
- е. После заполнения нужных полей необходимо нажать на кнопку «ОК». Отчет, отобразится в списке отчетов текущего каталога.

# 5. Редактирование отчётов

- а. Для этого выберете из списка строку с нужным отчетом и кликните по ней два раза мышкой, либо в контекстном меню выберите пункт «Исправить значения».
- b. Откроется новая вкладка, в ней вы увидите соответствующую форму отчета.
- с. Чтобы начать заполнять Таблицу данными необходимо встать на область таблицы и в контекстном меню выбрать пункт «Таблица Добавить строку» :

| Главный распорялитель распорялител                                                                            | ь. попу                                                                                                    |                                 | ГЛАВНОГО АДМИНИСТРАТО<br>Сохранить значения<br>Пересчитать | opa             | , АДМИНИСТРАТОРА ДО<br>01 августа 2013 г. | ХОДОВ БЮ,   |
|----------------------------------------------------------------------------------------------------|----------------------------------------------------------------------------------------------------|---------------------------------|------------------------------------------------------------|-----------------|-------------------------------------------|-------------|
| главный администратор, администрато<br>главный администратор, администрато<br>финансирования дефицита бюджета | ный администратор, администратор доходов бюджета,<br>ный администратор, администратор источников<br>ансирования дефицита бюджета |                                 |                                                            |                 |                                           |             |
| Наименование бюджета                                                                                          |                                                                                                    | Добавить замечание              |                                                            |                 |                                           |             |
| Периодичность: месячная                                                                                       |                                                                                                    |                                 | Замечания                                                  |                 |                                           |             |
| Единица измерения: руб                                                                                        |                                                                                                    | Таблица 🕑                       |                                                            | Добавить строку |                                           |             |
|                                                                                                    |                                                                                                    |                                 | Состав показателя                                          | ,               | Размножить строку<br>Удалить строку       |             |
|                                                                                                    |                                                                                                    |                                 | Выгрузить в Excel                                          |                 | Добавить группу строк                     |             |
| Наименование показателя                                                                                       | код<br>строкі                                                                                                    | Код дохода по бю<br>классифика: | Выгрузить в формате PDF •<br>Выгрузить в формате HTML •    | ые              | через финансовые органы                   | через банко |
| 1                                                                                                    | 2                                                                                                    | 3                               | Обновить                                                   |                 | 5                                         | (           |
| Доходы бюджета всего                                                                                          | 010                                                                                                    | x                               | Выбрать трафарет                                           |                 | 0,00                                      | 0,0         |
| в том числе:                                                                                                  |                                                                                                    |                                 | Настройки                                                  |                 |                                           |             |

или «Таблица – Добавить группу строк», указав количество добавляемых строк.

| Добавление группы стр | ок 🛞              |
|-----------------------|-------------------|
| Количество строк:     | A.                |
|                       | ОК Отмена Справка |

- d. Для удаления строк необходимо выбрать пункт «Таблица Удалить строку»,
- е. Далее производится заполнение отчетной формы. Заполняются только белые поля, значения остальных полей, «Шапки» и «Подвала» отчета рассчитываются автоматически.

#### 6. Серые клетки в отчете и в них ничего не заполняется

Отчет в виде таблицы, с произвольным количеством строк, для редактирования надо добавить строку. Для добавления необходимо встать на область таблицы и в контекстном меню выбрать пункт «Таблица – Добавить строку».

#### 7. Файл открывается только для чтения

В таком случае необходимо обратиться к Администратору по телефону 8 (4942) 33-03-03 (доб. 3) или по почте parus@miac.dzo-kostroma.ru для выгрузки отчета из центра учета.

## 8. Пересчет отчета

Для расчета показателей и итогов по уровням классификации следует выполнить пересчет отчета (обязательно в закрытом отчёте):

а. В контекстном меню нужно выбрать пункт «Пересчитать»:

| 🝸 Первичные отчеты | Q + <sup>2</sup> - Q Z = Z → ← <sup>2</sup> ↓ ↑ Ø Дейст | вия 🔻 |
|--------------------|---------------------------------------------------------|-------|
|                    |                                                         |       |

b. В окне параметров нажать «ОК».

| Первичные отчеты:             | Параметры расчета           | 8                 |
|-------------------------------|-----------------------------|-------------------|
| Тип пересчета:<br>Расчитывать | Общий<br>итоговые подотчеты | в<br>е            |
|                               |                             | ОК Отмена Справка |

с. Тип пересчета оставить по умолчанию - «Общий».

### 9. Проверка отчета

Для отправки отчёта в ЦУ (Центр учёта) необходимо так же выполнить проверку отчёта (обязательно в закрытом отчёте)

а. В контекстном меню нужно выбрать пункт «Проверить»:

| Первичные отчеты | ٩ | ÷ | 9 |  |  | Ø |  |  |  |  | ⇒ | ÷ | H | • |  | Ø | Действия | • |
|------------------|---|---|---|--|--|---|--|--|--|--|---|---|---|---|--|---|----------|---|
|------------------|---|---|---|--|--|---|--|--|--|--|---|---|---|---|--|---|----------|---|

b. При выборе действия появится окно параметров проверки:

|   |                                         | 2                            | 5                                | +                     | , , , , , , , , , , , , , , , , , , , | 0         |  |
|---|-----------------------------------------|------------------------------|----------------------------------|-----------------------|---------------------------------------|-----------|--|
|   | Перви                                   | чные отчеты:                 | Параметры пров                   | ерки                  |                                       | $\otimes$ |  |
|   | <b>V</b> П                              | роверять ито                 | говые подотче                    | ты                    |                                       |           |  |
|   | Учитывать перечни проверок контрагентов |                              |                                  |                       |                                       |           |  |
|   | ✓ Π                                     | оказать прот<br>оказывать то | окол после про<br>олько протокол | верки<br>по итоговому | / отчету                              |           |  |
| ľ |                                         |                              | C                                | ОК Отмена             | Перечни Спр                           | авка      |  |
| L | _                                       |                              |                                  |                       |                                       |           |  |

**<u>ВАЖНО:</u>**В данном окне следует указать параметры как на рисунке выше, после этого нажать «ОК». В результате проверки отчета в новой вкладке будет открыт протокол проверки.

Если ошибок и предупреждений в протоколе нет, отчёт можно отправлять в ЦУ

# 10. Отправка отчета в ЦУ

- a) Проверяем статус отчета, если действия по пересчету и проверке выполнены, статус отчета будет «Пересчитан, проверен»
- b) В контекстном меню необходимо выбрать «Отправить»

| 🗹 Пе | ервичные от | гчеты       | ٩                            |                      | 0/=/        | ) → ←                      | fi 🗸 🛧 🖉        | Действия 🔻                           |
|------|-------------|-------------|------------------------------|----------------------|-------------|----------------------------|-----------------|--------------------------------------|
| ~    | Дата        | Форма       | Контрагент<br>(наименование) | Статус               | Принят      | Отправлен в<br>центр учета | Примечание МИАЦ | Примечание                           |
| ✓    | 01.10.2016  | СмертЕженед | ОГБУЗ «Буйская ЦРБ»          | Пересчитан, проверен | На проверке | Да                         |                 | ІФорма отчета гот<br>для заполнения. |

с) После отправки значение «Отправлен в центр учета» изменится на «Да»

## 11. Статус отчета «Принят/отклонен/на проверке»

а) В системе внесены изменения по значениям колонки «Принят», так, при создании отчет автоматически находится в состоянии «На проверке».

| 🗹 Пе     | ервичные от | гчеты       | <b>Q</b>                     | 🛨 🕙 🖆 🗖              | Ø / = /     | ) → ←                      | fi 🗸 🛧 🖉        | Действия 🔻                          |
|----------|-------------|-------------|------------------------------|----------------------|-------------|----------------------------|-----------------|-------------------------------------|
| ~        | Дата        | Форма       | Контрагент<br>(наименование) | Статус               | Принят      | Отправлен в<br>центр учета | Примечание МИАЦ | Примечание                          |
| <b>v</b> | 01.10.2016  | СмертЕженед | ОГБУЗ «Буйская ЦРБ»          | Пересчитан, проверен | На проверке | Да                         |                 | Форма отчета гот<br>для заполнения. |

b) После просмотра ответственным сотрудником, в случае если недочетов не возникло, сотрудник принимает отчет, и его статус автоматически меняется на «Принят».

|   | Іервичные о | тчеты       | <b>Q</b> 🛨                   | <b>* - 0</b>         |              | <b>→ ←</b>                 | fi 🖌 🛧 🖉        | Действия 🔻 |
|---|-------------|-------------|------------------------------|----------------------|--------------|----------------------------|-----------------|------------|
|   | Дата        | Форма       | Контрагент<br>(наименование) | Статус               | Принят       | Отправлен в<br>центр учета | Примечание МИАЦ | Примечание |
| V | 01.10.2016  | дорожнаякар | I ОГБУЗ «ОБ КО №2»           | Пересчитан, проверен | Отчет принят | Да                         |                 |            |

с) В случае обнаружения недочетов, сотрудник отклоняет отчет и возвращает его на доработку, в этом случае статус отчет будет иметь «Отклонен»

| 🗹 Пе | рвичные от | гчеты        | <b>Q ±</b>                   | 🐔 🕘 🗖 🥥              |                | <b>→</b> ←                 | fi 🖌 🛧 🖉        | Действия 🔻 |
|------|------------|--------------|------------------------------|----------------------|----------------|----------------------------|-----------------|------------|
|      | Дата       | Форма        | Контрагент<br>(наименование) | Статус               | Принят         | Отправлен в<br>центр учета | Примечание МИАЦ | Примечание |
| V    | 01.10.2016 | дорожнаякарт | OF5Y3 «OF KO №2»             | Переочитан, проверен | Отчет опілонен | Да                         |                 |            |

# 12. Недоступны кнопки «Отправить в ЦУ», «Пересчитать», «Проверить»

В случае возникновения такой ситуации, необходимо проверить вид каталога в левой части экрана:

Вид будет следующим:

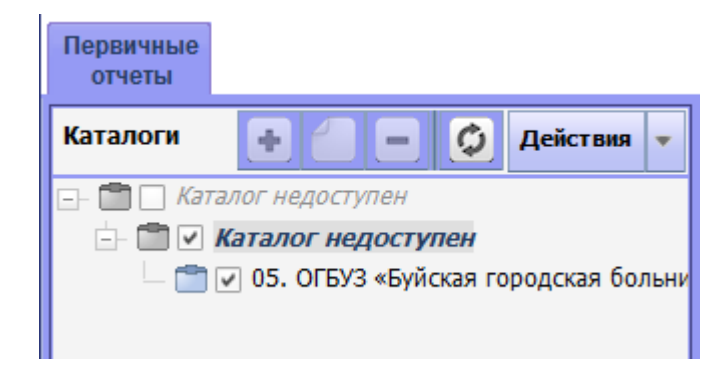

Тогда необходимо выделить наименование организации не только «галочкой», но и жирным начертанием. После проделанных действий, вид изменится:

| Первичные<br>отчеты |                                 |
|---------------------|---------------------------------|
| Каталоги            | 🕂 🛑 🧔 Действия 🔻                |
| 🖃 💼 🗌 Kat           | талог недоступен                |
| 🗂 🗹                 | Каталог недоступен              |
| - 🗂                 | 05. ОГБУЗ «Буйская городская бо |
|                     |                                 |
|                     |                                 |
|                     |                                 |

И кнопки вновь станут доступны.

В случае если описанный метод не помог, необходимо обратиться к Администратору по тел.33-03-03 (доб.3)

#### 13. Превышено количество допустимых сессий

В систему под одним логином нельзя входить более **2 раз** одновременно, при долгом простое программы автоматически происходит разрыв соединения с сервером БД, при этом сессия остается активной. Во избежание данной проблемы, пожалуйста отключайте программу если в ней не работаете. При появлении такой проблемы обратитесь к Администратору по телефону 8 (4942) 33-03-03 (доб. 3) или по почте <u>parus@miac.dzo-kostroma.ru</u>.